Instrukcja wykupienia i udostępnienia pracownikowi szkolenia e-learningowego BHP

1. Należy wejść na stronę <u>https://szkolenia.sklodowscy.pl</u> i wybrać opcję "Logowanie/Rejestrancja" na górze strony

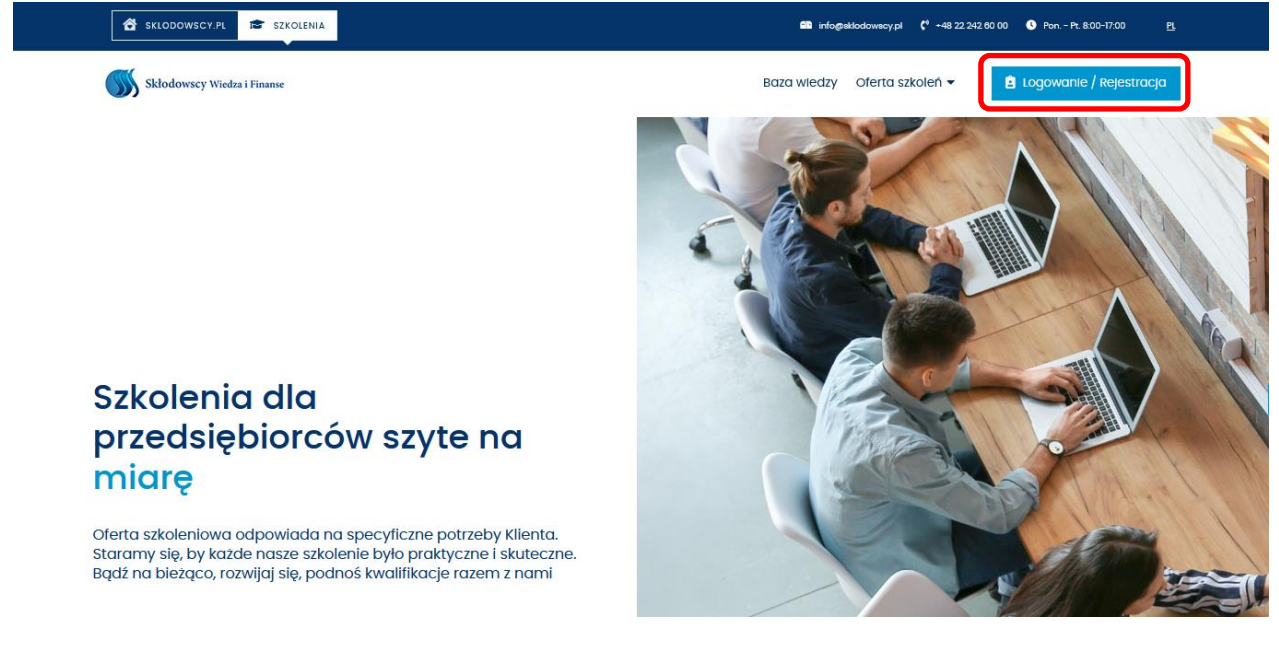

#### 2. Wybrać opcję "Rejestracja klient korporacyjny"

#### Logowanie

| DANE DO LOGOWANIA  Login: NIP / E-mail | Zakładając konto w internetowym Systemie Obsługi Szkoleń zyskujesz pełen<br>wgląd do historii zgłoszeń i zarządzanie nimi, możliwość pobrania dokumenta<br>szkoleniowej, możliwość korzystania z dodatkowych kodów rabatowych, dostę<br>do bezpłatnych szkoleń e-learningowych, możliwość zmiany wprowadzonych<br>danych. |
|----------------------------------------|----------------------------------------------------------------------------------------------------|
| Twoje hasło:                           | REJESTRACJA KLIENT KORPORACYJNY     REJESTRACJA KLIENT INDYWIDUALNY                                                                                                    |
| ZALOGUJ SIĘ 🔸                          | Jeżeli zapomniałeś hasła, a posiadasz konto w naszym systemie rozpocznij<br>procedurę odzyskiwania hasła. Nowe dane do logowania zostaną przesłane n<br>adres mailowy podany podczas rejestracji.                                                                                                    |
|                                        | NIE PAMIĘTAM HASŁA KONTO     NIE PAMIĘTAM HASŁA KONTO     INDYWIDUALNE                                                                                                    |

3. Podczas rejestracji podajemy NIP firmy, należy pamiętać, że dla klientów korporacyjnych to on jest później loginem.

## Rejestracja - Klient korporacyjny

| Rejestracja - Klient Indywidualny                                                                                                    | 🏛 Rejestracja – Klient korporacyjny                                                                                                    |
|----------------------------------------------------------------------------------------------------|----------------------------------------------------------------------------------------------------|
| Zakładając konto w internetowym Systemie Obsługi Szkoleń zyskujesz pełen wglą<br>możliwość zmiany swoich danych, pobrania dokumentacji szkoleniowej, korzystar | d do historii zgłoszeń i możliwość zarządzania nimi. Zalogowany użytkownik ma<br>nia z dodatkowych kodów rabatowych oraz bezpłatnych szkoleń e-learningowych. |
| SPRAWDZENIE NIP-U                                                                                                    |                                                                                                    |
| Proces rejestracji rozpoczyna się od weryfikacji poprawności NIP-u. Wprowadź                                                                                   | swój NIP.                                                                                                    |
| NIP: NIP powinien się składać z ciągu 10                                                                                                    | cyfr bez spacji, odstępów itp)                                                                                                    |
| ROZPOCZNIJ PROCES REJESTRACJI >                                                                                                    |                                                                                                    |
|                                                                                                    |                                                                                                    |
|                                                                                                    |                                                                                                    |

4. Po udanej rejestracji należy zalogować się do konta podając jako login NIP

#### Logowanie - Klient korporacyjny

|                     | Logowanie                                                                                                    |
|---------------------|----------------------------------------------------------------------------------------------------|
| A DANE DO LOGOWANIA | Zakładając konto w internetowym Systemie Obsługi Szkoleń zyskujesz pełen<br>wgląd do historii zgłoszeń i zarządzanie nimi, możliwość pobrania dokumenta<br>szkoleniowej, możliwość korzystania z dodatkowych kodów rabatowych, dostę |
| LogIn: 1234567890   | do bezpłatnych szkoleń e-learningowych, możliwość zmiany wprowadzonych<br>danych.                                                                                                    |
| Twoje hasło:        | REJESTRACJA KLIENT KORPORACYJNY     REJESTRACJA KLIENT INDYWIDUALNY                                                                                                    |
| ZALOGUJ SIĘ 🔸       | Jezeli zapomniałeś hasła, a posiadasz konto w naszym systemie rozpocznij<br>procedurę odzyskiwania hasła. Nowe dane do logowania zostaną przesłane r<br>adres mailowy podany podczas rejestracji.                                    |
|                     | NE PAMĘTAM HASLA KONTO<br>KORPORACYJNE INDYWIDJALNE                                                                                                    |

5.Z górnej belki rozwijamy "Ofertę szkoleń" i wybieramy "Elearning"

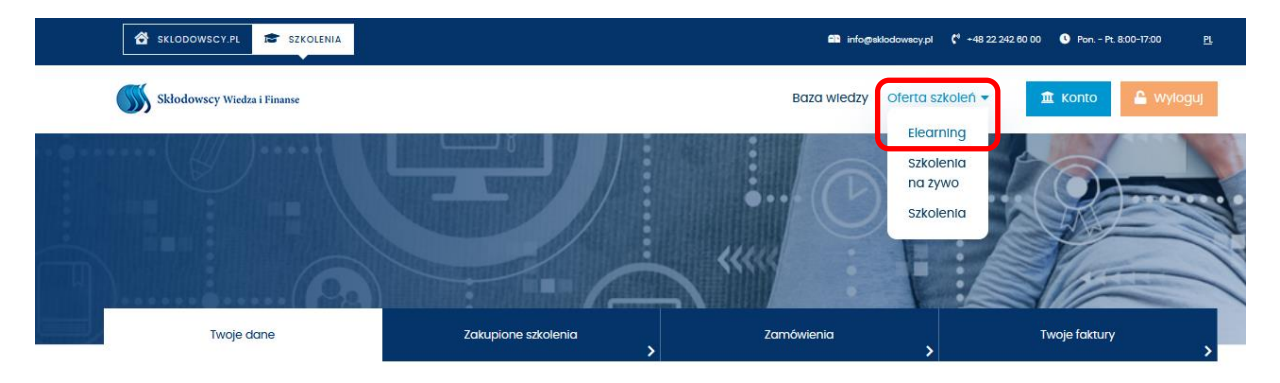

6.Wybieramy interesujące nas szkolenie.

|                     | E-LEARNING                                  | 🗎<br>Szkolenia na żywo             |            | C<br>SZKOLENIA                    |
|---------------------|---------------------------------------------|------------------------------------|------------|-----------------------------------|
| E-lea               | rning                                       |                                    |            |                                   |
| ZNALEZIONO 4 POZYCJ | RODZAJ<br>WSZYSTKIE                         | •                                  |            |                                   |
|                     | SZKOLENIE                                   |                                    |            | CENA                              |
| ₽                   | Obowiązki pracodawcy                        |                                    | polecamy 📕 | 179,00 zł                         |
| ₽                   | Okresowe szkolenie BHP pracodawców i inr    | iych osób kierujących pracownikami | polecamy 📕 | 69,99 zł ( <del>99,99</del> zł)   |
| ₽                   | Okresowe szkolenie BHP pracowników adm      | inistracyjno-biurowych i innych    | polecamy 📕 | 39,50 zł ( <del>79,00</del> zł)   |
| ₽                   | PPK - ważne informacje dla firm zatrudniajo | ących 1-19 pracowników             | polecamy 📃 | 132,00 zł ( <del>220,00</del> zł) |

7.Klikamy "Kup dostęp do e-larningu"

|            | THE REAL PROPERTY AND ADDRESS OF THE PARTY AND ADDRESS OF THE PARTY ADDRESS OF THE PARTY ADDRESS OF THE PARTY ADDRESS OF THE |           |
|------------|----------------------------------------------------------------------------------------------------|-----------|
| 묘          | <b>⊞</b>                                                                                                    | <b>_</b>  |
| E-LEARNING | SZKOLENIA NA ŻYWO                                                                                                    | SZKOLENIA |

Okresowe szkolenie BHP pracowników administracyjno-biurowych i innych

|                    | Rodzaj<br><b>szkolenie BHP</b><br>Cena<br>39,50 zł <del>(79,00 zł)</del> |             |                       | polecamy |
|--------------------|--------------------------------------------------------------------------|-------------|-----------------------|----------|
| DATA DO<br>07.07   | 2021                                                                     | <b>11</b> 8 | ZALICZENIE OD<br>30 % |          |
| KUP DOSTĘP DO E-LE | ARNINGU                                                                  |             |                       |          |

8. Na tym etapie możemy podać liczbę dostępów, które chcemy wykupić (np. jednorazowo dla wszystkich pracowników). Wypełniamy dane i finalizujemy zamówienie. W przypadku wyboru płatności przez system Payu dostęp do szkoleń odblokowywany jest niemal natychmiast.

# Wykup dostęp do szkolenia Okresowe szkolenie BHP pracowników administracyjno-biurowych i innych

| Rodzaj<br>szkolente BHP<br>cena<br>39,50 zł ( <del>79,00 zł)</del>               | polecamy |
|----------------------------------------------------------------------------------|----------|
| DATA DODAMA<br>07.07.2021         CALA CODAMA<br>0         CALICICENE CO<br>30 % |          |
| Liczba miejsc 1 * (Wpisz ile miejsc na szkoleniu ma obejmować KOD)               |          |
| DANE DO FAKTURY:                                                                 |          |
| Nabywca                                                                          |          |
| Nazwa platnika                                                                   |          |

9. Przechodzimy do zakładki "Konto"(1), "Zamówienia"(2)

W tym miejscu mamy informację o statusie płatności, liczbie wykupionych i użytych dostępów oraz **kod dostępu.** Kod przekazujemy pracownikowi, który ma zrealizować szkolenie. Kod można znaleźć również w treści maila potwierdzającego zakup.

| Skłodowscy Wiedza i Finanse |                     | Baza wiedzy | Oferta szkoleń 🔻 | 🏛 Konto       | 🔒 wyloguj |
|-----------------------------|---------------------|-------------|------------------|---------------|-----------|
|                             |                     |             |                  |               |           |
| Twoje dane                  | Zakupione szkolenia | Zamówienia  |                  | Twoje faktury | >         |

### Twoje zgłoszenia i szkolenia

|                             | 🗮 Szkolenia stacjonarne i online                                      | E-learning i retransmi  | sje szkoleń         |                                     |
|-----------------------------|-----------------------------------------------------------------------|-------------------------|---------------------|-------------------------------------|
| E-LEARNING<br>wszystkie     | ~                                                                     |                         |                     |                                     |
| NR ZGŁOSZENIA / DATA        | TYTUL / OPIS:                                                         | STAN OPLAT:             | UŽYTE /<br>KUPIONE: | KOD AKTYWACYJNY<br>DLA UCZESTNIKÓW: |
| 186/EI/10/2022<br>2810.2022 | Okresowe szkolenie BHP pracowników administracyjno-biurowych i innych | 39,50 zł<br>Nieopłacone | 0/1                 | 22102654bbi                         |

10. Pracownik zakłada własne konto na platformie- jako użytkownik indywidualny. Jest to konieczne ze względu na imienny certyfikat wydawany po ukończeniu szkolenia.

11. Po zalogowaniu należy przejść do zakładki "Konto", "Zakupione szkolenia" i wprowadzić kod uzyskany od pracodawcy. Po kliknięciu opcji "wyślij" szkolenie zostanie dodane do konta.

| Skłodowscy Wiedza i Finanse |                     | Baza wiedzy | Oferta szkoleń 🔻 | 💄 Konto       |
|-----------------------------|---------------------|-------------|------------------|---------------|
|                             |                     | H           | 2                |               |
|                             |                     |             |                  |               |
| Twoje dane                  | Zakupione szkolenia | Zamówienia  | ,                | Twoje faktury |

#### Twoje zgłoszenia i szkolenia

| Jeśli posladasz kod do: | stępu do szkolenia przekazany przez pracodawcę wprowadź c | jo w pole obok i zatwierdź. WYŚLD >                       |
|-------------------------|-----------------------------------------------------------|-----------------------------------------------------------|
|                         | E Szkolenia stacjonarne i online                          | E-learning i retransmisje szkoleń                         |
| Wszystkie               | v                                                         |                                                           |
| NAZWA SZKOLENIA         | ROZPOCZĘCIE ZAKOŃCZENIE TES<br>POCZĄTI                    | r test zaświadczenie Materiały transmisja<br>cowy końcowy |

11a. Aktywacji kodu można dokonać również bezpośrednio na stronie odpowiedniego szkolenia.

| E-LEARNING                                                         | 箇<br>SZKOLENIA NA ŻYWO | SZKOLENIA            |
|--------------------------------------------------------------------|------------------------|----------------------|
| Okresowe szkolenie BHP  <br>innych                                 | oracowników administra | cyjno-biurowych i    |
| Rodzaj<br>szkolenie BHP<br>Cena<br>39,50 zł ( <del>79,00 zł)</del> |                        | polecamy             |
| DATA DODANIA<br>07.07.2021                                         | 11 ETAPY<br>8          | ZAUCZENIE OD<br>30 % |
| ZAKUP I AKTYWUJ SZKOLENIE                                          |                        |                      |
|                                                                    | 211fffffff             |                      |

12. Po zrealizowaniu szkolenia i zdaniu testów certyfikat zostaje wysłany na maila po podpisaniu przez osoby odpowiedzialne.